با سلام همانطوری که به دوستان عزیز قول داده بودم در این فایل به بررسی نصب و فارسی سازی فروم قدرتمند وی بالتین می پردازیم

1- نصب فروم:

در ابتدا فروم مربوطه را از تاپیک راهنمای نصب فروم دانلود کنید. بعد از باز کردن آرشیو به فولدر includes در شاخه upload رفته و فایل Config.php.new را به config.php تغییر نام دهید.

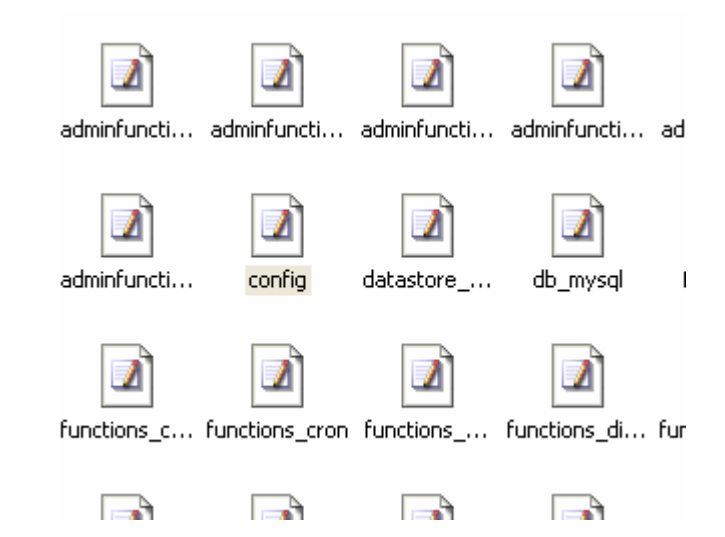

و فایل مربوطه را با ادیتوری مثل notepad باز کنید. در داخل این فایل باید نام و مشخصات دیتابیس – پسورد آن و همچنین سایر مشخصات نوشته شود.

```
servername = 'localhost';↓
/ ****** DATABASE USERNAME & PASSWORD ******↓
/ This is the username and password you use to access My
/ These must be obtained through your webhost.↓
dbusername = 'root';↓
dbpassword = '';↓
/ ****** DATABASE NAME ******↓
/ This is the name of the database where your vBulletin
/ This must be created by your webhost.↓
dbname = 'forum';↓
/ ****** TECHNICAL EMAIL ADDRESS ******↓
/ If any database errors occur, they will be emailed to
/ Leave this blank to not send any emails when there is
```

Servername : این قسمت را هیچ تغییری ندهید.

Databaseuserame : این قسمت محل وارد کردن یوزرنیم دیتابیس است. Databasepassword : که همان محل وارد کردن پسورد دیتابیس است.

Dbname : نام دیتابیس

Admincpdir : در این قسمت نام فولدر مدیریت را که به صورت default Admincp است بنویسید. ( در صورتی که فولدر admincp را rename کرده اید آن را وارد کنید که برای امنیت بیشتر پیشنهاد می شود )

Modcpdir : در صورتی که نام این دایرکتوری را تغییر داده اید آن را در این قسمت وارد کنید. ( امنیت بیش تر )

بقيه قسمت ها را به حال خودشون رها كنيد.

حالا به مرحله اصلی می رویم :

## فایل مربوط به نصب را اجرا کنید.

| vBulletin 3.0 Install Script<br>(Please be patient as some parts may take some time)                                                                                                    |  |
|----------------------------------------------------------------------------------------------------|--|
| Welcome to vBulletin version 3.                                                                                                    |  |
| You are about to perform an install.                                                                                                    |  |
| Clicking the <b>[Next Step]</b> button will begin the installation process on your database.                                                                                                    |  |
| In order to prevent possible browser crashes during this script, we strongly recommend that you disable any additional toolbars you may be using on your browser, such as the <b>Google</b> toolbar etc. |  |
| Click the button on the right to proceed.       Next Step (1/13)         vBulletin @2000 - 2004 Jelsoft Enterprises Ltd.       Next Step (1/13)                                                          |  |
| vBulletin v3.0.7, Copyright ©2000 - 2004, Jelsoft Enterprises Ltd.                                                                                                    |  |

بر روی دکمه next step کلیک کنید.

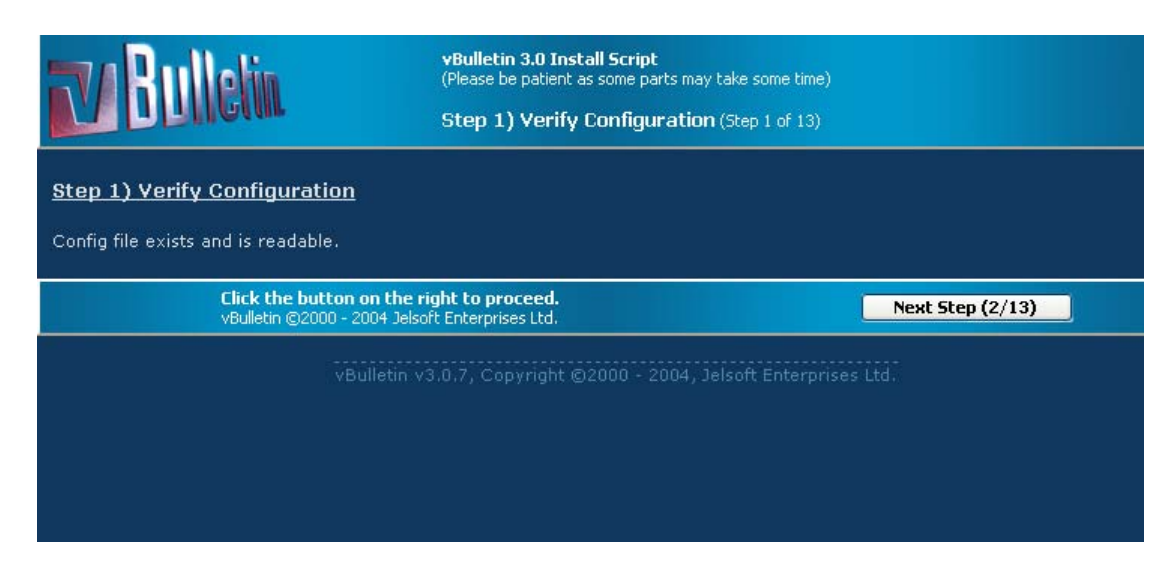

# کلیک بر next step

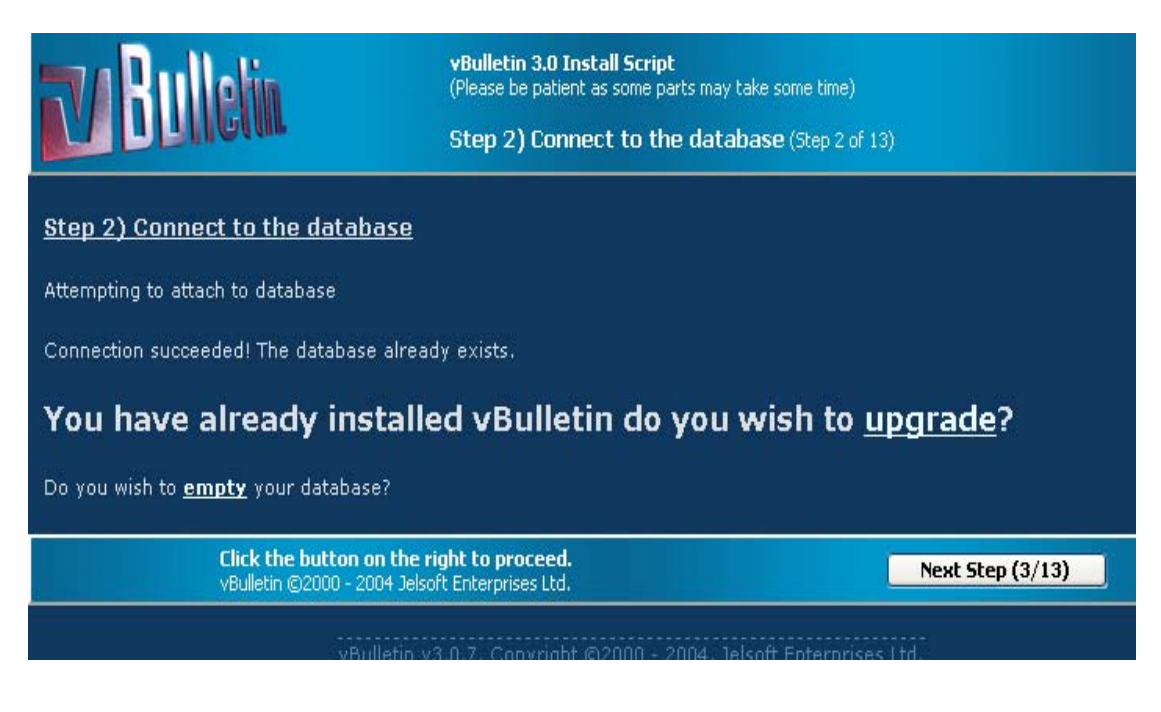

باز هم به همین ترتیب با کلیک بر دکمه <mark>next step</mark> به مرحله بعدی می رویم

#### Step 3) Creating Tables

Resetting database... succeeded

- Creating access table
- Creating adminhelp table
- Creating administrator table
- Creating adminlog table
- Creating adminutil table
- Creating announcement table
- Creating attachment table
- Creating attachmenttype table
- Creating attachmentviews table
- Creating avatar table
- Creating bbcode table
- Creating calendar table
- Creating calendarcustomfield table
- Creating calendarmoderator table
- Creating calendarpermission table
- Creating cpsession table
- Creating crop table

#### Next step

orep of orearing rubies (step

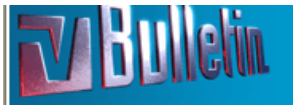

(Please be patient as some parts may take some time) Step 4) Altering Tables (Step 4 of 13)

vBulletin 3.0 Install Script

Step 4) Altering Tables

- Changing session to a HEAP type
- Changing session to a HEAP type
- Changing language to a MyISAM type

Click the button on the right to proceed. vBulletin @2000 - 2004 Jelsoft Enterprises Ltd.

Next Step (5/13)

vBulletin v3.0.7, Copyright ©2000 - 2004, Jelsoft Enterprises Ltd.

**Next step** 

### Step 5) Inserting Default Data

- Inserting default data into attachmenttype
- Inserting default data into datastore
- Inserting default data into calendar
- Inserting default data into cron
- Inserting default data into faq
- Inserting default data into forum
- Inserting default data into icon
- Inserting default data into imagecategory
- Inserting default data into language
- Inserting default data into profilefield
- Inserting default data into phrasetype
- Inserting default data into style
- Inserting default data into reputationlevel
- Inserting default data into smilie
- Inserting default data into usergroup
- Inserting default data into usertitle

**Next step** 

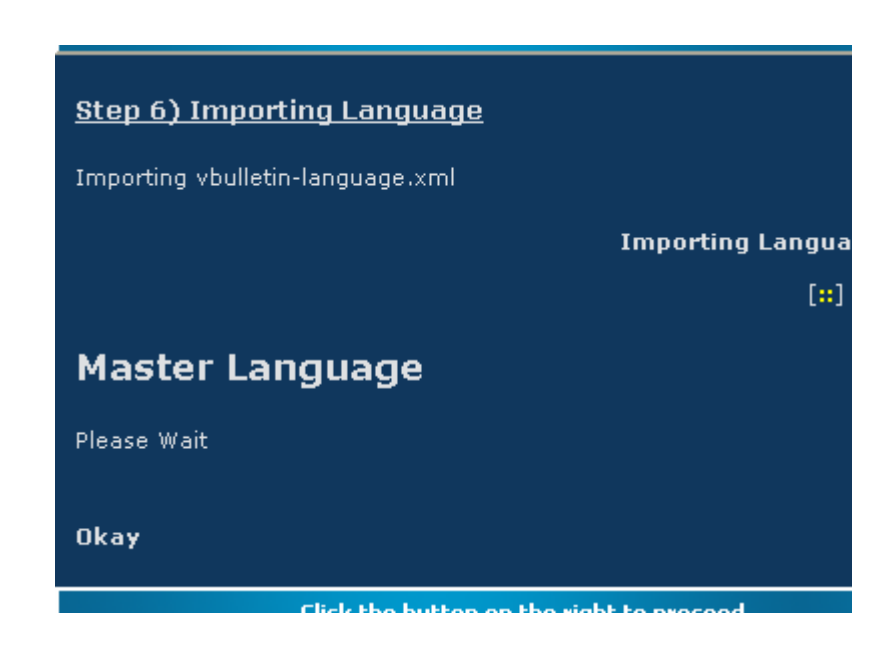

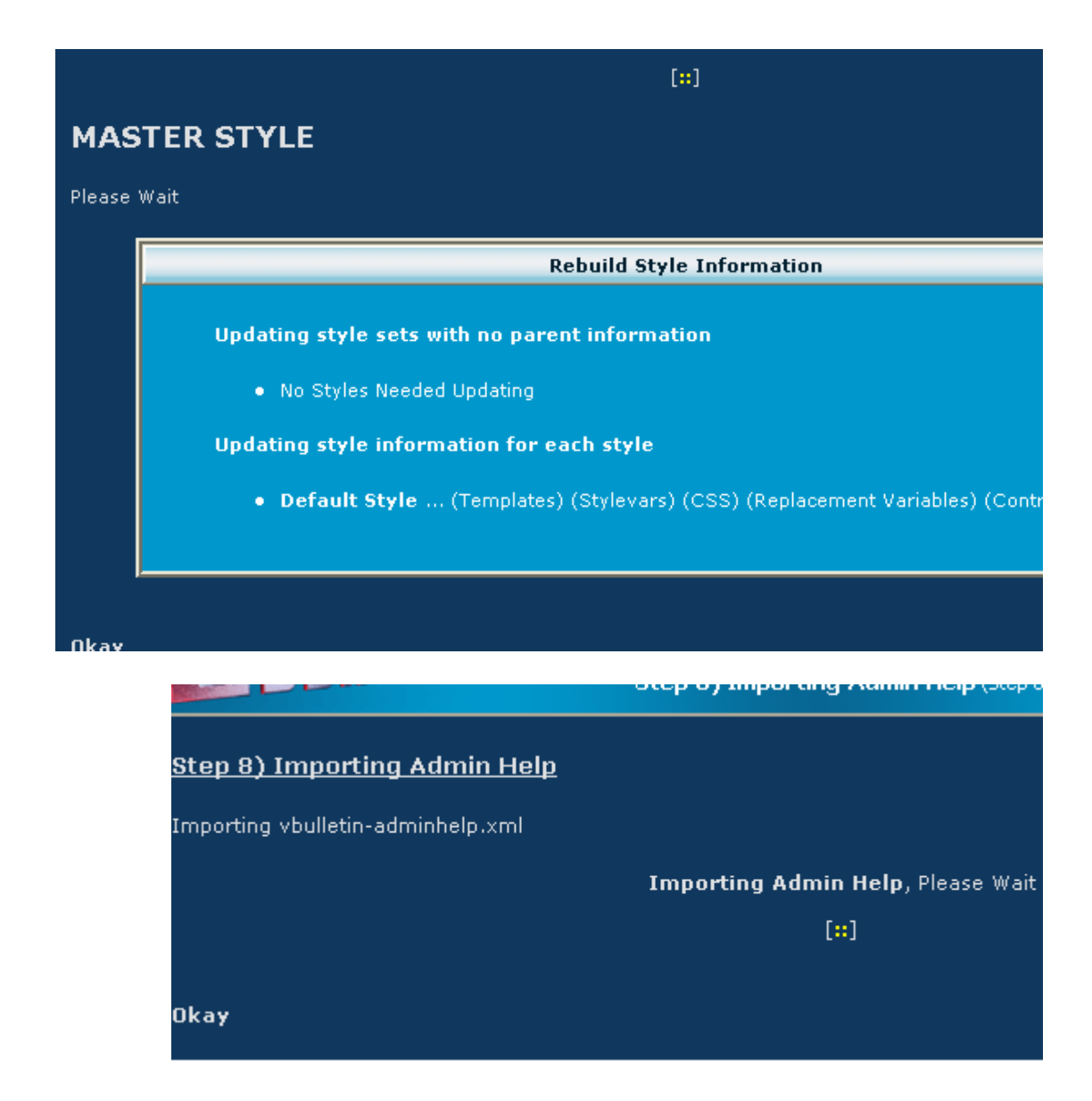

# با کلیک بر next step وارد صفحه تنظیمات اولیه می شویم :

| General Settings                                                                                                    |                            |  |  |  |  |
|----------------------------------------------------------------------------------------------------|----------------------------|--|--|--|--|
| BB Title<br>Title of board. Appears in the title of every page.                                                                                                    | Forums                     |  |  |  |  |
| Homepage Title<br>Name of your homepage. Appears at the bottom of every page.                                                                                                    |                            |  |  |  |  |
| BB URL<br>URL (with no final "/") of the BB.                                                                                                    | http://localhost/vbulletin |  |  |  |  |
| Home URL<br>URL of your home page. Appears at the bottom of every page.                                                                                                    | http://localhost           |  |  |  |  |
| Webmaster email address<br>Email address of the webmaster.                                                                                                    | webmaster@localhost        |  |  |  |  |
| <b>Cookie Path</b><br>The path that the cookie is saved to. If you run more than one board<br>on the same domain, it will be necessary to set this to the individual<br>directories of the forums. Otherwise, just leave it as /                               | /                          |  |  |  |  |
| <b>Cookie Domain</b><br>The domain on which you want the cookie to have effect. If you want<br>this to affect all of yourhost.com rather than just forums.yourhost.com,<br>enter .yourhost.com here (note the 2 dots!!!). You can leave this setting<br>blank. |                            |  |  |  |  |
| Proceed Reset                                                                                                    |                            |  |  |  |  |

در قسمت BB Title نام فروم خود را وارد کنید. و در قسمت homepage title نام سایت خود را وارد کنید. در قسمت webmaster email address نیز ایمیل ادمین وارد می شود.

| Ston 10) Import Default Settings                                                             |
|----------------------------------------------------------------------------------------------|
| <u>step 10/ Import berduit settings</u>                                                      |
| Importing vbulletin-settings.xml                                                             |
| Importing Setting, Please Wait                                                               |
| [#]                                                                                          |
|                                                                                              |
| Okay                                                                                         |
| Click the button on the right to proceed.<br>vBulletin ©2000 - 2004 Jelsoft Enterprises Ltd. |
| vBulletin v3.0.7, Copyright ©2000 - 2004, Jelsoft Enterprises                                |

## حال با کلیک روی دکمه proceed به مرحله بعدی می روید.

### با کلیک روی next step به صفحه زیر می روید :

| Please fill in the form below to setup an administrator account |                   |  |  |  |
|-----------------------------------------------------------------|-------------------|--|--|--|
| User Name                                                       | نام گاربری ادمین  |  |  |  |
| Password                                                        | •••••             |  |  |  |
| Confirm Password                                                | ••••••            |  |  |  |
| Email Address                                                   | آدرس ایمیل مدیریت |  |  |  |
| Proceed Reset                                                   |                   |  |  |  |

تنظیمات را مطابق توضیحات در شکل وارد کنید.

مرحله بعدی :

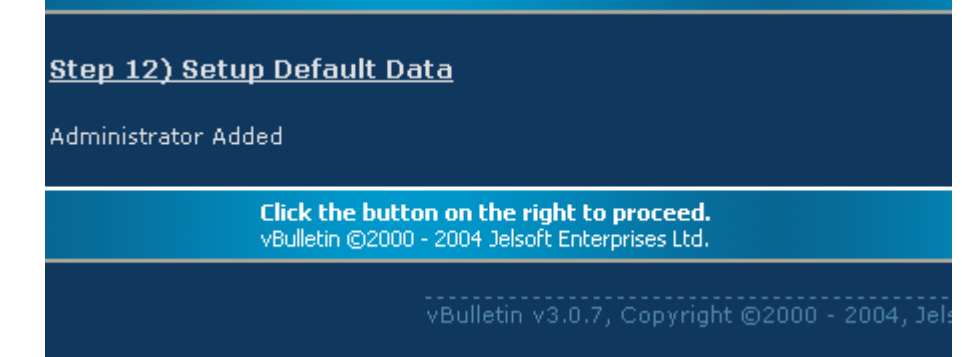

خوب نصب به اتمام رسید با کلیک بر روی دکمه next step به قسمت آخر صفحات نصب می رسید که اخطاری در آن به شما داده :

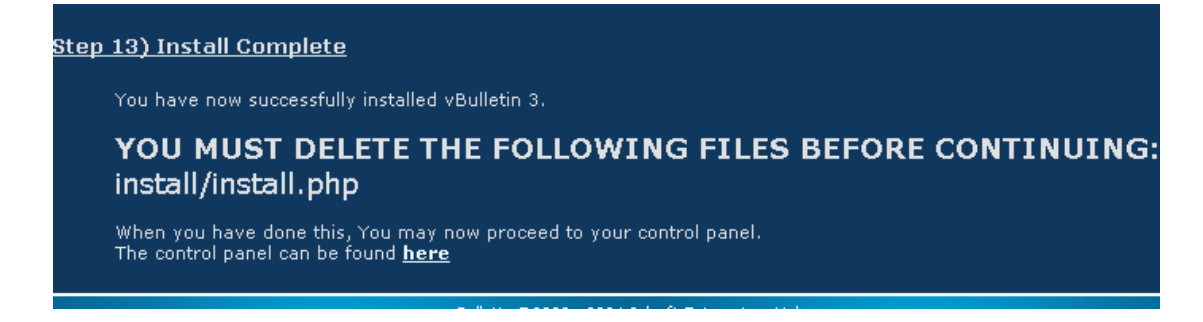

شما باید قبل از ادامه حتما فایل نصب که در عکس بالا محل آن نوشته شده را از روی سرور پاک کنید ( به لحاظ امنیتی )

> حال بر روی لینک <u>here</u> کلیک کنید. تا به قسمت مدیریت انجمن وارد شوید.

با وارد کردن یوزرنیم و پسورد به این قسمت راه می یابید.

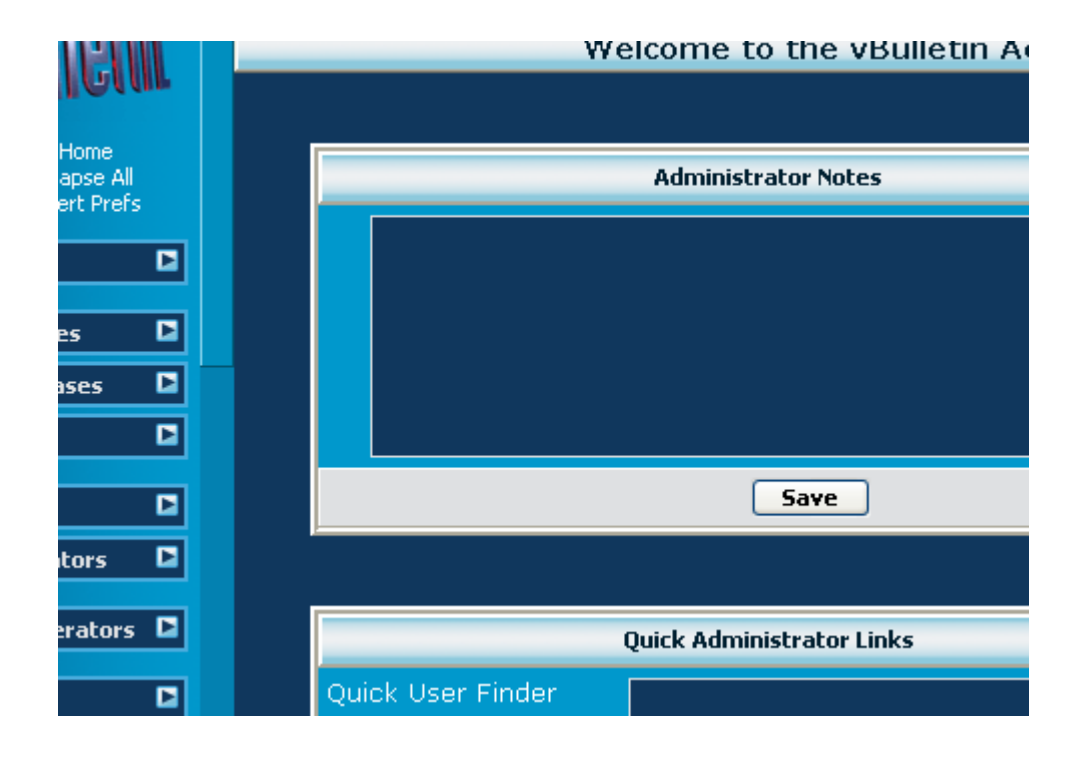

| en Warez | Welcome to                                                                                     | the v Forums - pow                                                                                                   | ered                  |                        |                                                                               |                                              | WPU                  | me. nem                     |
|----------|------------------------------------------------------------------------------------------------|----------------------------------------------------------------------------------------------------|-----------------------|------------------------|-------------------------------------------------------------------------------|----------------------------------------------|----------------------|-----------------------------|
| 👕 For    | ums                                                                                            |                                                                                                    |                       |                        |                                                                               |                                              | You las<br>Private   | st visited:<br>Messages     |
| User C   | P FAQ                                                                                          | Members List                                                                                                    | Calend                | ar                     | New Posts                                                                     | Search                                       | ▼                    | Quick Lin                   |
| F        | orum                                                                                           |                                                                                                    |                       |                        |                                                                               |                                              |                      | La                          |
| Main Ca  | Category                                                                                       | intion                                                                                                    |                       |                        |                                                                               |                                              |                      | P0                          |
|          | Main Forun<br>Main Forum D                                                                     | <u>1</u><br>escription                                                                                               |                       |                        |                                                                               |                                              |                      | Ne                          |
|          |                                                                                                | Ma                                                                                                    | rk Forums             | s Read                 | <u>View Foru</u>                                                              | ım Leader                                    | r <u>s</u>           |                             |
|          |                                                                                                |                                                                                                    |                       |                        |                                                                               |                                              |                      |                             |
|          |                                                                                                |                                                                                                    |                       |                        |                                                                               |                                              |                      |                             |
|          |                                                                                                |                                                                                                    |                       |                        |                                                                               |                                              |                      |                             |
| What's   | s Going On'                                                                                    | ?                                                                                                    | رسد.                  | ست.<br>می ر            | ا آماده ان<br>سازی آن                                                         | ما تقریب<br>ارسی                             | وم شا<br>به ف        | یک فرو<br>ب نوبت            |
| What's   | s Going Oni<br>ده اید را r<br>and I<br><sup>n</sup> lake<br><sup>Publis</sup><br>Web           | ?<br>ومردانلود کرم<br>Folder Tasks<br>a new folder<br>sh this folder to the                                          | رسد.<br>ه در فر       | ست.<br>۱ می و<br>مربوط | یا آمادہ ای<br>سازی آن<br>از تاپیک ہ<br>vbulletin-lar<br>XML Docume<br>268 KB | ها تقریب<br>بارسی<br>سی که<br>nguage<br>ent  | وم ش<br>به ف<br>فارس | یک فرو<br>ل نوبت<br>بل زبان |
| What's   | s Going On<br>ده اید را ۱۳<br>۱۳ ۹ake<br>ماله<br>۱۹ ۱۹<br>۱۹ ۱۹<br>۱۹ ۱۹<br>۱۹ ۱۹              | ?<br>وم دانلود کرم<br>Folder Tasks<br>a new folder<br>sh this folder to the<br>e this folder                         | رسد.<br>به در فر      | ست.<br>۱ می ر<br>مربوط | ا آماده ان<br>سازی آن<br>از تاپیک ه<br>vbulletin-lar<br>XML Docume<br>268 KB  | ما تقریب<br>ارسـی<br>این که<br>nguage<br>ent | وم ش<br>به ف<br>فارس | یک فرو<br>ل نوبت<br>ل زبان  |
| What's   | s Going On<br>ده اید را nr<br>and I<br>vake<br>Publis<br>Web<br>Share<br>:r Pla                | ?<br><b>Folder Tasks</b><br>a new folder<br>sh this folder to the<br>e this folder                                   | رسد.<br>۹ در فرا<br>۵ | ست.<br>۱ می ر<br>مربوط | ا آماده ان<br>سازی آن<br>vbulletin-lar<br>XML Docume<br>268 KB                | ما تقریب<br>ارسـی<br>این که<br>nguage<br>ent | وم ش<br>به ف<br>فارس | یک فرو<br>ل نوبت<br>ل زبان  |
| What's   | s Going On<br>ده اید را r<br>nd I<br>Nake<br>Publis<br>Web<br>Share<br>:r Pla<br>Deski<br>My D | ?<br><b>Folder Tasks</b><br>a new folder<br>sh this folder to the<br>e this folder<br><b>aces</b><br>top<br>ocuments | رسد.<br>۹ در فر<br>۱  | ست.<br>می را<br>مربوط  | یا آمادہ ای<br>سازی آن<br>vbulletin-lar<br>XML Docume<br>268 KB               | ما تقریب<br>ارسی<br>می که<br>nguage<br>ent   | وم ش<br>به ف<br>فارس | یک فرو<br>ل نوبت<br>ل زبان  |

حال در پنل مدیریت فروم در ستون سمت چپ به شاخه languages & phrases بروید.

| vBulletin Options         |    |
|---------------------------|----|
| Styles & Templates        |    |
| Languages & Phrases       |    |
| Language Manager          |    |
| Phrase Manager            |    |
| Search in Phrases         |    |
| Download / Upload Languag | es |
| FAQ                       | E  |
| Announcements             |    |
| Forums & Moderators       |    |
|                           |    |

و روی لینک Download / Upload Languages کلیک کنید.

| rt Prefs   | e:                                       |                    |                                  |          |
|------------|------------------------------------------|--------------------|----------------------------------|----------|
|            |                                          |                    | Download                         | Help 🕐   |
| 5 🗳        | Language                                 | English            | (US) 😒                           | ?        |
| ses 🛛      | Filename                                 | vbulleti           | in-language.xml                  | 0        |
|            |                                          |                    | Download Reset                   |          |
| nguages    |                                          |                    |                                  |          |
|            | 5                                        | 1                  | Import Language XML File         | Help 😰   |
| D<br>ors D | EITHER uplo<br>XML file from<br>computer | ad the<br>your     |                                  | Browse 2 |
| ators 🗖    | OR import th from your set               | e XML file<br>rver | ./install/vbulletin-language.xml |          |

با کلیک بر روی دکمه <mark>Browse</mark> فایل زبان فارسـی با پسـوند xml را انتخاب کنید. بعد از این کار بر روی دکمه import در پایین صفحه کلیک کنید.

بعد از <mark>import</mark> شـدن در همان شاخه languages & phrases رو**ی اولین** انتخاب یعنی Lang manager کلیک کنید.

|                     | Language Manager                                                  |                                                            | Help 🕐      |
|---------------------|-------------------------------------------------------------------|------------------------------------------------------------|-------------|
| Language            |                                                                   |                                                            | Default     |
| â€aÙ∏ ارØ∍ÛŒ<br>-FA | <u>Edit / Translate</u><br><u>‪ÙI ارسی -</u><br><u>FA Phrases</u> | <u>[Edit</u><br><u>Settings]</u><br>[Delete]<br>[Download] | Set Default |
| English (US)        | <u>Edit / Translate</u><br>English (US) Phrases                   | <u>[Edit</u><br><u>Settings]</u><br>[Delete]<br>[Download] | Set Default |
| [Sea                | rch Phrases] [View QuickRef] [R                                   | ebuild All Languages]                                      |             |
| Add New La          | nguage Downlo                                                     | ad / Upload Langua                                         | ge          |

با کلیک روی دکمه <mark>Set Default</mark> زبان فارسی را زبان اصلی فروم خود کنید.

| Administrator Notes       | R | Control Panel Home<br>توسعه دادن   Control Panel Home<br>collapse All<br>ذخیرہ سازی   evert Prefs |
|---------------------------|---|---------------------------------------------------------------------------------------------------|
|                           |   | تظیمات وی بولتین                                                                                  |
|                           |   | فالبها & قالبها                                                                                   |
|                           |   | Languages & عبارتها                                                                               |
|                           |   | اهنما                                                                                             |
| ذخیرہ شود                 | Þ | علانها                                                                                            |
|                           |   | نجمنها & مديرها                                                                                   |
| Quick Administrator Links |   | ديرها & Calendar                                                                                  |
| Quick User Finder         |   | ناپیک & پستها                                                                                     |

بعد از این کار یکبار قسمت مدیریت انجمن را refresh کنید :

حال اگر به صفحه اصلی فروم خود نیز رجوع کنید خواهید دید که فروم راست به چپ و تقریبا آماده شده. تنها کاری که باید بکنید این است که فونت هایی که تاهوما نیستند را تاهوما کنید تا زبان فارسی درست نمایش داده شود.

برای این کار :

|                     | دخیرہ ساری   Revert Preis    |
|---------------------|------------------------------|
| ſ                   | تنظيمات وى بولتين 🛛          |
| Administrator Notes |                              |
|                     | قالبھا & قالبھا 🔼            |
|                     | Style Manager                |
|                     | Search in Templates          |
|                     | Replacement Variable Manager |
|                     | Download / Upload Styles     |
|                     | يافتن قالبهاى تغيير يافته    |
|                     | Languages عبارتھا 🗳          |
| ذخیرہ شود           | راهنما 🗖                     |
|                     |                              |

# ( Style Manager ) کلیک بر روی مدیریت قالب ها

|            | Style Manag                                                      |
|------------|------------------------------------------------------------------|
|            |                                                                  |
|            |                                                                  |
| ھنمائی 🕐   | های Style Manager                                                |
| <b>«</b> » | All Style Options 1 Default Style 🗸                              |
|            |                                                                  |
|            | ذخیرہ سازی ترتیب نمایش 🛛 Search in Templates                     |
|            |                                                                  |
|            | Add New Style                                                    |
|            |                                                                  |
|            | vBulletin v3.0.7, Copyright ©2000-2005, Jelsoft Enterprises Ltd. |
|            |                                                                  |
|            |                                                                  |
|            |                                                                  |

# با باز کردن drop down مربوطه روی گزینه Main CSS کلیک کنید.

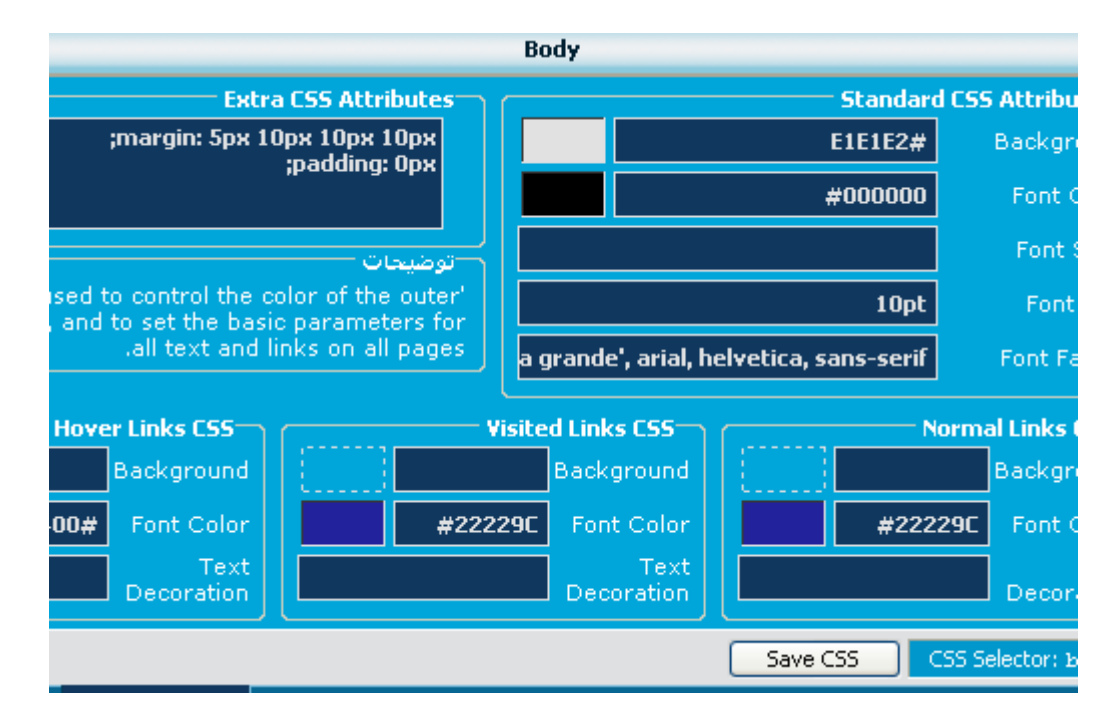

در این صفحه از بالا تا پایین قسمت های Font Family را چک کنید و هر چه فونت بود را پاک کرده و به جای آن ها عبارت فونت Tahoma را جایگزین نمایید.

> فروم شما آماده بهره برداری است. مبارک باشد.

امیدوارم آموزش مورد قبول واقع شده باشد. لطفا هرگونه پیشنهاد و انتقادی برای بهتر شدن آموزش دارید در تاپیک مربوطه مطرح کنید.

یک نکته اضافه : اگر می خواهید فارسی نویسی با دکمه اسکرول لاک را فعال کنید ادامه آموزش را بخوانید.

برای فعال سازی فارسی نویسی به طور پیش فرض باید وارد قسمت پنل مدیریت شده در ستون راست گزینه قالب را باز کنید.

| صفعه اعارين البنتن ا                                      | ى             | ذخیرہ سازی   بازگردان     |
|-----------------------------------------------------------|---------------|---------------------------|
| مديريت قانب                                               |               | تنظيمات وی بولتين         |
| عديريت قالب                                               |               | uTT Store Hack            |
|                                                           |               | قالبھا & قالبھا           |
|                                                           |               | مديريت قالب               |
| «» برو All Style Options 2 Default Style _                |               | جستجو در قالب سایت        |
| Autoin Cirett a sta                                       | مير <b>شا</b> | مدیریت و جایگزین کردن متغ |
|                                                           |               | دانلود وبا آپلود قالب     |
|                                                           |               | يافتن قالبهاى تغيير يافته |
| Add New Style                                             |               | زبانها & عبارتها          |
| ( Capyright ©2000-2005, PCSeven.com ( Modified by dsorrow | ۵             | راهنما                    |
|                                                           |               | اغلانها                   |

بر روی مدیریت و جایگزین کردن متغیرها ( Replacement ) کلیک کنید.

|            |                                                            |                                        | بولتين 🖪                    |
|------------|------------------------------------------------------------|----------------------------------------|-----------------------------|
| راھنمائی 🕐 | :Replacement Variable                                      |                                        |                             |
|            | Default Style                                              | فالب                                   | ىبى 🗖                       |
| 2          | body>                                                      | جسنجو برای نوشنه<br>(Case-Insensitive) | Search<br>Replacement Varia |
|            | body onkeypress="FKeyPress();"><br>";()onkeydown="FKeyDown | جابگزینی با نوشکه<br>جعبه ویرایش بزرگ  | ک تغییر یافته<br>عبارتها    |
|            | ذخیرہ شود پیشفرض                                           |                                        |                             |
|            | Bulletin v3.0.7, Copyright ©2000-2005, Jelsoft En          | terprises Ltd                          | عديرها 🖸                    |

مقادیر داده شده در تصویر فوق باید درست وارد گردند.

( برای آسانی کار در فایل <mark>txt</mark> داخل آرشیو دانلود شده جهت کپی و پیست موجود است)

# حال دکمه ذخیره شود را کلیک کنید.

بعد از انجام این کار در هُمان شاخه مربوطه گزینه مدیریت قالب ( style manager ) را کلیک کنید.

| راھنمائى 🕐                                                       | راھنمائى Style Manager            |  |  |  |
|------------------------------------------------------------------|-----------------------------------|--|--|--|
| س برو «»                                                         | All Style Options 1 Default Style |  |  |  |
| دخیرہ سازی ترتیب نمایش Search in Templates                       |                                   |  |  |  |
| <u>Add New Style</u>                                             |                                   |  |  |  |
| vBulletin v3.0.7, Copyright ©2000-2005, Jelsoft Enterprises Ltd. |                                   |  |  |  |
|                                                                  |                                   |  |  |  |

## Dropdown مربوط به قالب را باز کرده و روی گزینه <mark>Edit Templates</mark> کلیک کنید.

| راھنمائى 🕐                         | Style Manager     |                                         |  |
|------------------------------------|-------------------|-----------------------------------------|--|
| يرو ≫≪                             | All Style Options | 1 Default Style                         |  |
|                                    |                   | Default Style Templates -               |  |
| کنترابها                           |                   | activatefor                             |  |
| lapse Customize                    |                   | activate_requestema<br>announcemen      |  |
| iginal . Autus                     |                   | « BB Code Layout Template               |  |
|                                    |                   | board_inactive_warnin                   |  |
| بازكرداندنى به حالت ر              |                   | <ul> <li>Buddy List Template</li> </ul> |  |
| Style Templates                    |                   | « Lalendar Template                     |  |
| . Style remplates                  |                   | contactus ontid                         |  |
| mplate Groups <mark>« »</mark>     |                   | « Editor Template                       |  |
|                                    |                   | editpo<br>editpos                       |  |
|                                    |                   | « FAQ Template                          |  |
| رنگ کلیدک                          |                   | foote                                   |  |
|                                    |                   | « Forum Display Template                |  |
| nchanged From the Default Style    |                   | « Forum Home Template                   |  |
| is Inherited From a Parent Style   |                   | forumjum                                |  |
| nplate is Customized in this Style |                   | GENERIC SHEL                            |  |
|                                    |                   | aobutto                                 |  |

از شاخه Forum Home Templates گزینه <mark>headinclude</mark> را انتخاب نمایید.

کد زیر را جایگزین کد اصلی کنید :

```
meta http-equiv="Content-Type" content="text/html; >
</ "[charset=$stylevar[charset
</ "meta name="generator" content="vBulletin $versionnumber>
</ "[meta name="keywords" content="$vboptions[keywords>
</ "[meta name="description" content="$vboptions[description>
<-- CSS Stylesheet --!>
[style[css$
<"('if condition="is browser('opera>
<"style type="text/css>
{ ;ul, ol { padding-left:20px
<style/>
<if/>
<-- CSS Stylesheet / --!>
<"script type="text/javascript>
--!>
;"[var SESSIONURL = "$session[sessionurl js
;"[var IMGDIR_MISC = "$stylevar[imgdir_misc
<--- //
<script/>
<script type="text/javascript" src="clientscript/vbulletin_global.js"></script>
```

```
<script type="text/javascript" src="clientscript/farsi.js"></script>
if condition="$show['popups']"><script type="text/javascript" >
```

```
src="clientscript/vbulletin_menu.js"></script </jd></rr>
```

جهت آسانی کار کد مروبطه در داخل فایلtxt موجود است.

حال گزینه <mark>ذخیره شود</mark> را کلیک کنید.

خوب کار تمام شد. فارسـی نویسـی مستقل از ویندوز نیر به فروم خود اضافه کردید. با فشار بر کلید scroll lock بر روی کیبورد خود زبان نوشته را تغییر دهید. ( فقط در IE کار می کند )

> امیدواریم آموزش مورد قبول عزیزان واقع شده باشد. نوشته شده توسط : pamjadi

کلیه حقوق این آموزش متعلق به <u>www.pcseven.com</u> است.